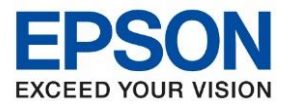

#### วิธีการดาวน์โหลดไดร์เวอร์

- 1. เข้าไปที่เว็บ www.epson-pos.com
- 2. จะปรากฏหน้าต่างดังภาพด้านล่าง ให้คลิก Download ตรง POS Products

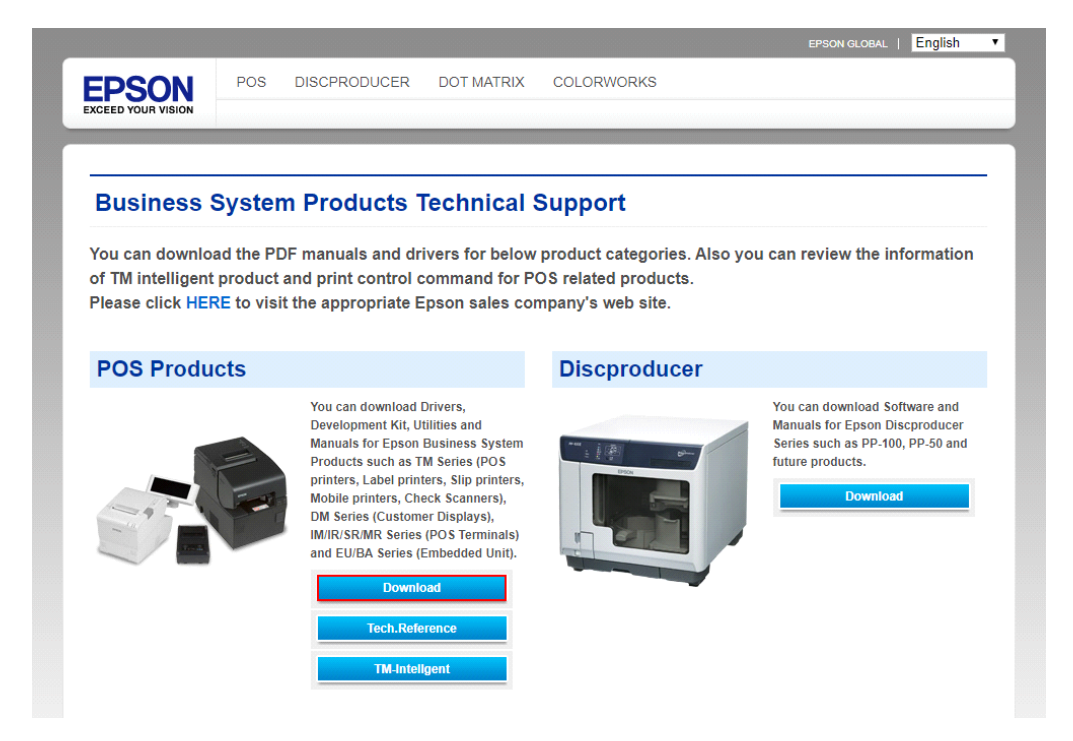

# 3. คลิกเลือก Thermal line Printer

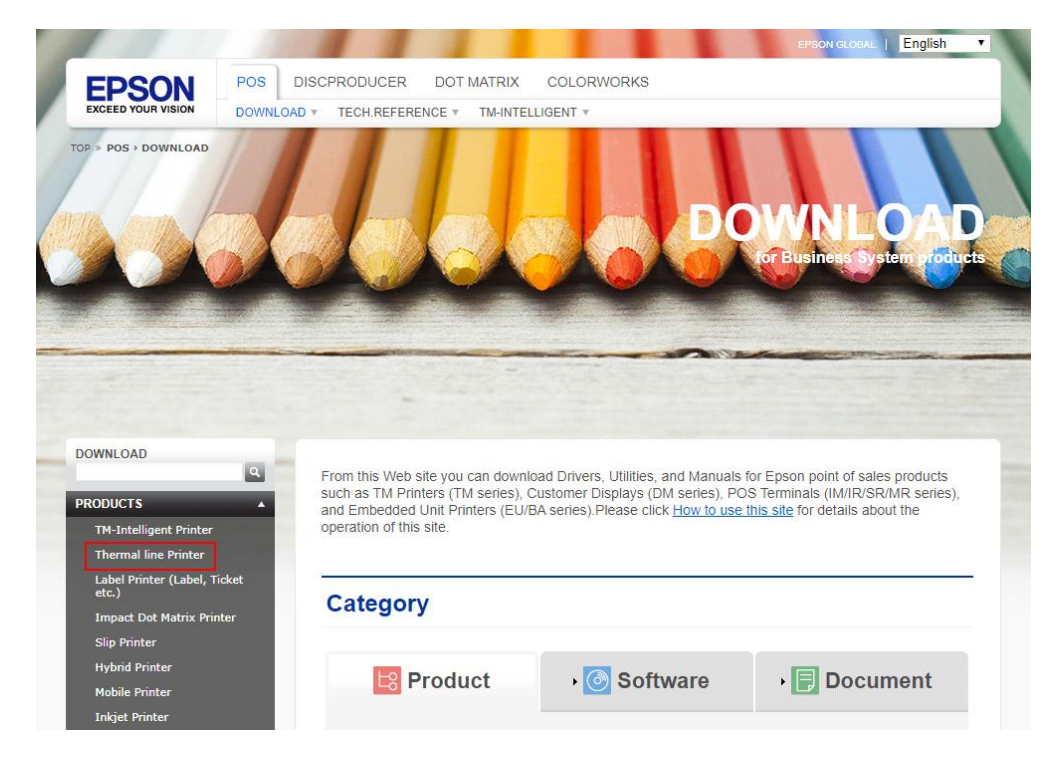

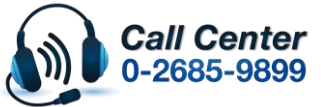

- สามารถสอบถามข้อมูลเพิ่มเติมทางอีเมลล์ได้ที่ <u>support@eth.epson.co.th</u>
- เวลาทำการ : วันจันทร์ ศุกร์ เวลา 8.30 17.30 น.ยกเว้นวันหยุดนักขัดถูกษ์
   <u>www.epson.co.th</u>

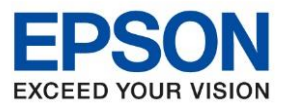

# 4. คลิกเลือกเครื่องพิมพ์ **TM-T82X**

| ТМ-Т82     | • |
|------------|---|
| TM-T82II   | • |
| TM-T82II-i | • |
| TM-T82III  | • |
| TM-T82IIIL | • |
| ТМ-Т82Х    | • |
| ТМ-Т83     | • |
| TM-T83II   | • |
| TM-T83II-i | • |
| TM-T83III  | • |
| ТМ-Т85     | • |

# 5. จะปรากฏหน้าต่างดังภาพ คลิกที่ TM-T82X อีกครั้ง

# **TM-T82X**

### [Product features]

Printing: High speed receipt printing is possible (200 mm/s maximum).

Handling: Easy drop-in paper loading Software

- Command protocol is based on the ESC/POS® Proprietary Command System.

- Windows printer drivers, OPOS ADK, and OPOS ADK for .NET are available.

- Printing of various types of bar codes, GS1-DataBar, and twodimensional symbols (PDF417, QR code, MaxiCode, Composite Symbology) is supported.

- A maintenance counter function is supported.

- Multiple languages are supported for code pages, Windows drivers, and utility software.

Interface: The interface is selectable when purchasing the product. Environment: Paper reduction function is available. Others: Optional external buzzer is available.

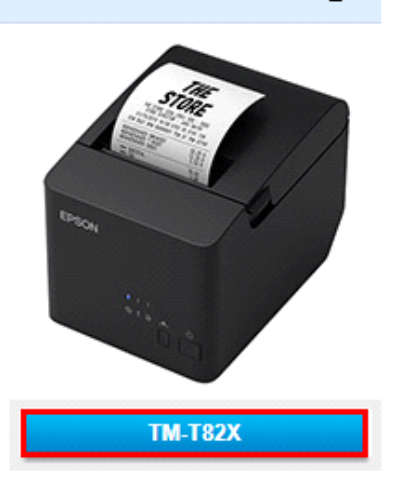

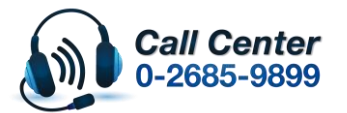

- สามารถสอบถามข้อมูลเพิ่มเดิมทางอีเมลล์ได้ที่ <u>support@eth.epson.co.th</u>
- เวลาทำการ : วันจันทร์ ศุกร์ เวลา 8.30 17.30 น.ยกเว้นวันหยุดนักขัตถูกษ์
   www.epson.co.th

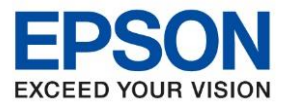

# 6. คลิกที่ Windows Printer Driver

| TM-T82X                       | Product |
|-------------------------------|---------|
| Collapse All Expand All       |         |
| Software                      |         |
| Windows Printer Driver        | •       |
| Linux Printer Driver          | •       |
| Mac OS Printer Driver         | •       |
| OPOS ADK                      | •       |
| OPOS ADK for .Net             | •       |
| JavaPOS ADK                   | •       |
| SDK for Android               | •       |
| SDK for iOS                   | •       |
| Setting Utility for Products  | •       |
| Setting Utility for Interface | •       |

# 7. คลิกที่ Download page ดังภาพ

| TM-T82X                                                      | Product       |
|--------------------------------------------------------------|---------------|
| Collapse All Expand All                                      |               |
| Software                                                     |               |
| Windows Printer Driver                                       | *             |
| EPSON Advanced Printer Driver for TM-T82X Version 6.01       | Download page |
| EPSON Advanced Printer Driver Version 6 StatusAPI Rev.B      | Download page |
| EPSON Advanced Printer Driver Version 6 Sample Program Rev.A | Download page |
| Linux Printer Driver                                         | •             |
| Mac OS Printer Driver                                        | •             |
| OPOS ADK                                                     | •             |
| OPOS ADK for .Net                                            | •             |
| JavaPOS ADK                                                  | •             |
| SDK for Android                                              | •             |
| SDK for iOS                                                  | •             |
| Setting Utility for Products                                 | •             |
| Setting Utility for Interface                                | •             |

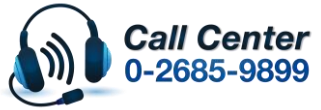

สามารถสอบถามข้อมูลเพิ่มเดิมทางอีเมลล์ได้ที่ <u>support@eth.epson.co.th</u> เวลาทำการ : วันจันทร์ – ศุกร์ เวลา 8.30 – 17.30 น.ยกเว้นวันหยุดนักชัตฤกษ์ <u>www.epson.co.th</u>

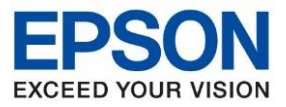

### 8. จะปรากฏหน้าต่างดังภาพ คลิกที่ Accept หลังจากนั้นคลิก Download

# Notes on downloading

#### IMPORTANT!

BEFORE DOWNLOADING SOFTWARE, DOCUMENT OR OTHER CONTENTS ON THIS WEBSITE (the "Software"), YOU NEED TO REVIEW AND AGREE TO THE TERMS AND CONDITIONS SET FORTH BELOW, AND YOU MUST FOLLOW THE TERMS AND CONDITIONS WHEN YOU USE THE SOFTWARE.

| <ul> <li>Please review<br/>Software contains</li> <li>You agree to u</li> <li>You acknowled<br/>SOFTWARE IS P<br/>EPSON AND ITS<br/>OR RESULTS YC</li> <li>You agree not<br/>reverse engineer,<br/>the Software.</li> <li>You agree that<br/>used in any mann</li> </ul> | and agree to the license agreement, README or other documents that the<br>carefully before Installing or using the Software.<br>se the Software only with the corresponding Epson brand products.<br>dge and agree that the use of the Software is at your sole risk. THE<br>ROVIDED "AS IS" AND WITHOUT ANY WARRANTY OF ANY KIND.<br>SUPPLIERS DO NOT AND CANNOT WARRANT THE PERFORMANCE<br>OU MAY OBTAIN BY USING THE SOFTWARE.<br>to modify, adapt or translate the Software and further agree not to attempt to<br>decompile, disassemble or otherwise attempt to discover the source code of<br>the Software will not be shipped, transferred or exported into any country or<br>ler prohibited by the applicable export laws, restrictions or regulations. | * |
|----------------------------------------------------------------------------------------------------|----------------------------------------------------------------------------------------------------|---|
|                                                                                                    | 1                                                                                                    |   |
| Download                                                                                                    |                                                                                                    |   |
| File Name:<br>File size:                                                                                                    | EPSON Advanced Printer Driver for TM-T82X Version 6.01<br>APD_601_T82X_WM.zip<br>20,770KB<br>2 Download                                                                                                    |   |

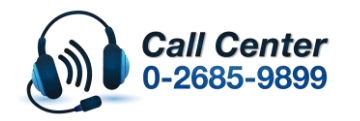

- สามารถสอบถามข้อมูลเพิ่มเดิมทางอีเมลล์ได้ที่ <u>support@eth.epson.co.th</u>
- เวลาทำการ : วันจันท<sup>5</sup> ศุกร์ เวลา 8.30 17.30 น.ยกเว้นวันหยุดนักขัดฤกษ์
   www.epson.co.th

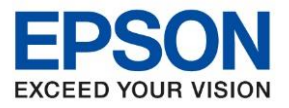

# ้วิธีการติดตั้งไดร์เวอร์เครื่องพิมพ์เชื่อมต่อแบบ Lan

# 1. เมื่อดาวน์โหลดเสร็จแล้ว ให้ทำการแตกไฟล์ที่ดาวน์โหลดมาก่อน โดยคลิกขวาที่ไฟล์ แล้วเลือก Extract to "APD\_601\_T82X\_WM"

| Name          | ^ |                          | Date modified       | Туре                   | Size           |             |   |
|---------------|---|--------------------------|---------------------|------------------------|----------------|-------------|---|
| APD_601_T82X_ |   |                          | - (10 (2022 - 10 \M | Compressed (zipp       | 20,771 KB      |             |   |
|               |   | Open                     |                     |                        |                |             |   |
|               |   | Open in new window       |                     |                        |                |             |   |
|               |   | Extract All              |                     |                        |                |             |   |
|               |   | 7-Zip                    | >                   | Open archive           |                |             |   |
|               |   | CRC SHA                  | >                   | Open archive           |                |             | > |
|               |   | Pin to Start             |                     | Extract files          |                |             |   |
|               |   | FormatFactory            | >                   | Extract Here           |                |             |   |
|               | È | Share                    |                     | Extract to "APD_601_T8 | 2X_WM\"        |             |   |
|               |   | Open with                |                     | Test archive           |                |             |   |
|               | ۰ | เครื่องมือ Picosmos (F)  | >                   | Add to archive         |                |             |   |
|               |   | Restore previous version | ns                  | Compress and email     |                |             |   |
|               |   | Send to                  | >                   | Add to "APD_601_T82X   | _WM_2.7z"      |             |   |
|               |   | Ct.                      |                     | Compress to "APD_601   | _T82X_WM_2.7z' | " and email |   |
|               |   | Cut                      |                     | Add to "APD_601_T82X   | _WM_2.zip"     |             |   |
|               |   | Сору                     |                     | Compress to "APD_601   | _T82X_WM_2.zip | " and email |   |
|               |   | Create shortcut          |                     |                        |                |             |   |
|               |   | Delete                   |                     |                        |                |             |   |
|               |   | Rename                   |                     |                        |                |             |   |
|               |   | Properties               |                     |                        |                |             |   |

# 2. ดับเบิ้ลคลิก "APD\_601\_T82X\_WM″ ดังภาพ

| Name                   | Date modified     | Туре            | Size     |
|------------------------|-------------------|-----------------|----------|
| 🞇 APD_601_T82X         | 5/23/2019 6:01 AM | Application     | 8,140 KB |
| APD6_Install_en_revB   | 5/23/2019 6:01 AM | Adobe Acrobat D | 1,827 KB |
| APD6_Install_sc_revB   | 5/23/2019 6:01 AM | Adobe Acrobat D | 1,834 KB |
| APD6_Printer_en_revA   | 5/23/2019 6:01 AM | Adobe Acrobat D | 4,850 KB |
| APD6_Printer_sc_revA   | 5/23/2019 6:01 AM | Adobe Acrobat D | 4,917 KB |
| APD6_Spec_T82X_en_revA | 5/23/2019 6:01 AM | Adobe Acrobat D | 160 KB   |
| APD6_Spec_T82X_sc_revA | 5/23/2019 6:01 AM | Adobe Acrobat D | 271 KB   |
| README_EN              | 5/23/2019 6:01 AM | Text Document   | 3 KB     |
| README_SC              | 5/23/2019 6:01 AM | Text Document   | 3 KB     |

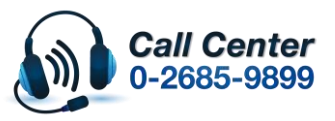

- สามารถสอบถามข้อมูลเพิ่มเติมทางอีเมลล์ได้ที่ <u>support@eth.epson.co.th</u> เวลาทำการ : วันจันทร์ ศุกร์ เวลา 8.30 17.30 น.ยกเว้นวันหยุดนักขัตฤกษ์ <u>www.epson.co.th</u>

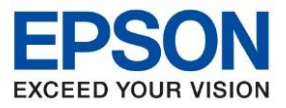

### 3. ระบบจะทำการแตกไฟล์

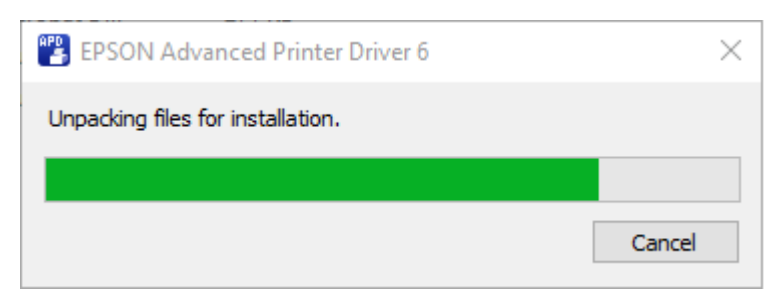

#### 4. คลิก **Next**

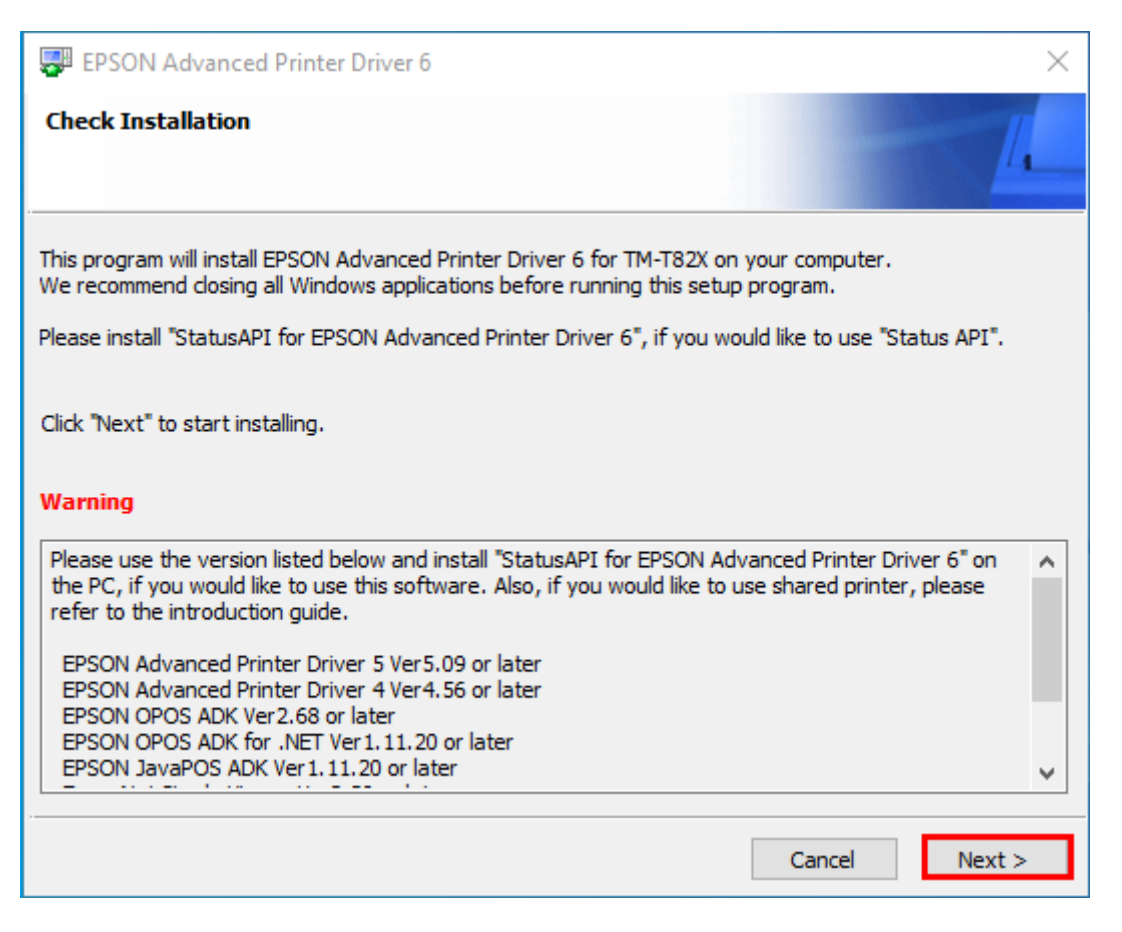

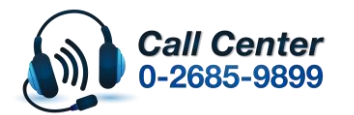

- สามารถสอบถามข้อมูลเพิ่มเดิมทางอีเมลล์ได้ที่ <u>support@eth.epson.co.th</u>
- เวลาทำการ : วันจันทร์ ศุกร์ เวลา 8.30 17.30 น.ยกเว้นวันหยุดนักขัตถุกษ์
- <u>www.epson.co.th</u>

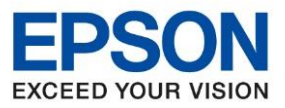

### 5. คลิก Agree เสร็จแล้ว คลิก Install

| 🐺 EPSON Advanced Printer Driver 6                                                                                                    | $\times$ |
|----------------------------------------------------------------------------------------------------|----------|
| License Agreement                                                                                                    |          |
| Please read the License Agreement carefully. Click [Agree] to accept the terms and conditions of this<br>License Agreement, and then click "Install". Otherwise, click "Back".                                                                                                    |          |
| SEIKO EPSON CORPORATION<br>SOFTWARE LICENSE AGREEMENT                                                                                                    | ^        |
| IMPORTANT! READ THIS SOFTWARE LICENSE AGREEMENT CAREFULLY. The computer software product, fontware, typefaces and/or data, including any accompanying explanatory written materials (the "Software") should only be installed or used by the Licensee ("you") on the condition you agree with SEIKO EPSON CORPORATION ("EPSON") to the terms and conditions set forth in this Agreement. By installing or using the Software, you are representing to agree all the terms and conditions set forth in this Agreement. You should read this Agreement carefully before installing or using the Software. If you do not agree with the terms and conditions of this Agreement, you are not permitted to install or use the Software. |          |
| 1. License. EPSON and its suppliers grant you a personal, nonexclusive, royalty-free, non-                                                                                                    | ~        |
| ○ Disagree                                                                                                    |          |
| Back Install                                                                                                    |          |

# 6. ระบบจะทำการติดตั้ง

EPSON Advanced Printer Driver 6

| Installing, please wait. |  |
|--------------------------|--|
|                          |  |
| Installing the utility   |  |

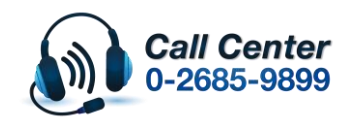

- สามารถสอบถามข้อมูลเพิ่มเติมทางอีเมลล์ได้ที่ <u>support@eth.epson.co.th</u> เวลาทำการ : วันจันทร์ ศุกร์ เวลา 8.30 17.30 น.ยกเว้นวันหยุดนักขัตฤกษ์ <u>www.epson.co.th</u>

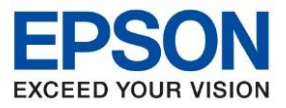

# 7. หัวข้อ Communication Settings ตั้งค่าดังนี้

#### Port Type เลือกเป็น **Ethernet** -

| Name                                                                   | M-J-I                                                                                       | Deut                                                         |
|------------------------------------------------------------------------|---------------------------------------------------------------------------------------------|--------------------------------------------------------------|
| <new printer=""></new>                                                 | Model                                                                                       |                                                              |
| Printer<br>odel TM-T82X ~<br>ame<br>Receipt<br>[ EPSON TM-T82X Receipt | 3. Communication Settings Port Type COM COM USB Port Ethernet Fort Sharing Baud Rate Parity | <b>4. Apply</b><br>☐ Set as Default Printer<br>Save Settings |
|                                                                        | Stop Bits<br>Flow Control<br>Data Bits                                                      | Test Print<br>5. Complete                                    |

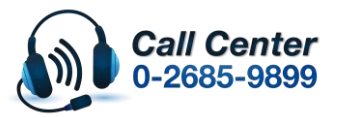

- สามารถสอบถามข้อมูลเพิ่มเติมทางอีเมลล์ได้ที่ <u>support@eth.epson.co.th</u> เวลาทำการ : วันจันทร์ ศุกร์ เวลา 8.30 17.30 น.ยกเว้นวันหยุดนักขัตฤกษ์ <u>www.epson.co.th</u>

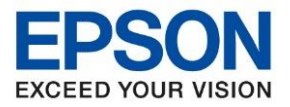

IP Address สามารถตั้งค่าจากข้อมูลที่เครื่องพิมพ์พิมพ์ออกมาได้เลย ในที่นี้เป็น **192.168.1.100** -

| ********** | <u>CREEKEEEEEEEEEEEEEEEEEEEEEEEEEEEEEEEEEE</u> |
|------------|------------------------------------------------|
| IP Address | : 192.168.1.100                                |
| SubnetMask | : 255.255.255.0                                |
| Gateway    | : 192.168.1.1                                  |
| DHCP       | : Enable                                       |

| Name                                                                 | Model                                                                                                    | Port                                                         |
|----------------------------------------------------------------------|----------------------------------------------------------------------------------------------------|--------------------------------------------------------------|
| <new printer=""></new>                                               |                                                                                                    |                                                              |
| Printer<br>odel TM-T82X -<br>ame<br>Receipt<br>EPSON TM-T82X Receipt | 3. Communication Settings         Port Type       Ethernet         Port       Auto setup         IP Address       192.168.1.100 | <b>4. Apply</b><br>☐ Set as Default Printer<br>Save Settings |
|                                                                      | Set to Frinter                                                                                                    | Test Print 5. Complete                                       |

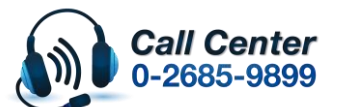

- สามารถสอบถามข้อมูลเพิ่มเติมทางอีเมลล์ได้ที่ <u>support@eth.epson.co.th</u> เวลาทำการ : วันจันทร์ ศุกร์ เวลา 8.30 17.30 น.ยกเว้นวันหยุดนักขัตฤกษ์ <u>www.epson.co.th</u>

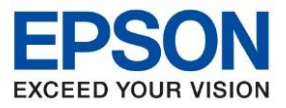

#### คลิก Save Setting -

| Name                                                                   | Model                                                                                                    | Port                                                                                      |
|------------------------------------------------------------------------|----------------------------------------------------------------------------------------------------|-------------------------------------------------------------------------------------------|
| <new printer=""></new>                                                 | Indel                                                                                                    |                                                                                           |
| . Printer<br>odel TM-T82X ~<br>ame<br>Receipt<br>EPSON TM-T82X Receipt | 3. Communication Settings         Port Type       Ethernet         Port       Auto setup         IP Address       192.168.1.100         Set to Printer | 4. Apply<br>Set as Default Printer<br>Save Settines<br>Test Print<br>5. Complete<br>Close |

#### จะแสดงชื่อเครื่องพิมพ์ และ IP Address ดังภาพ \_

| Y EPSON TM Printer Settings                                                      |                                                                                                    | - 🗆 X                                                 |
|----------------------------------------------------------------------------------|----------------------------------------------------------------------------------------------------|-------------------------------------------------------|
| 1. Select Printer                                                                |                                                                                                    |                                                       |
| Name<br><new printer=""></new>                                                   | Model                                                                                                    | Port                                                  |
| 📷 EPSON TM-T82X Receipt                                                          | ТМ-Т82Х                                                                                                    | 192.168.1.100                                         |
| 2. Printer       Model     TM-T82X       Name       Image: EPSON TM-T82X Receipt | Settings       Port Type       Ethernet     ✓       Port     192.168.1.100     ✓       IP Address     192.168.1.100     ✓       Set to Printer | 4. Apply<br>✓ Set as Default Printer<br>Save Settings |
|                                                                                  |                                                                                                    | Test Print                                            |
|                                                                                  |                                                                                                    | 5. Complete Close                                     |

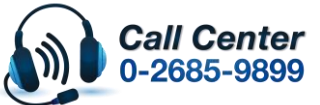

- สามารถสอบถามข้อมูลเพิ่มเติมทางอีเมลล์ได้ที่ <u>support@eth.epson.co.th</u> เวลาทำการ : วันจันทร์ ศุกร์ เวลา 8.30 17.30 น.ยกเว้นวันหยุดนักขัตฤกษ์ <u>www.epson.co.th</u>

April 2020 / CS23

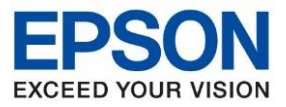

#### คลิก **Test Print** \_

| . Select Printer       |                           |                        |
|------------------------|---------------------------|------------------------|
| Name                   | Model                     | Port                   |
| <new printer=""></new> | TH 700/                   | 100,100,1,00           |
| EPSON TM-182X Receipt  | 114-182×                  | 192.168.1.100          |
|                        |                           |                        |
|                        |                           |                        |
|                        |                           |                        |
|                        |                           |                        |
|                        |                           |                        |
| Printer                | 3. Communication Settings | 4. Apply               |
| odel TM-T82X           | Port Type     Ethernet    | Set as Default Printer |
| ame                    | Endnet                    |                        |
|                        | Port 192.168.1.100 ~      |                        |
| EPSON IM-182X Receipt  |                           | Save Settings          |
|                        | IP Address 192.168.1.100  |                        |
|                        | Set to Printer            |                        |
|                        |                           |                        |
|                        |                           | Test Print             |
|                        |                           |                        |
|                        |                           |                        |
|                        |                           | 5 Complete             |
|                        |                           | 5. Complete            |

#### คลิก <mark>Yes</mark> -

| Select Printer         |                                               |                               |
|------------------------|-----------------------------------------------|-------------------------------|
| lame                   | Model                                         | Port                          |
| <new printer=""></new> | TH T00/                                       | 100 100 1 100                 |
| EPSON TM-182X Receipt  | TM-182X                                       | 192.108.1.100                 |
|                        |                                               |                               |
|                        |                                               |                               |
|                        |                                               |                               |
|                        |                                               | ×                             |
| Printer                |                                               | v                             |
| del TM-T82X            |                                               |                               |
| me 💙                   | Some settings are not saved. Would you like t | to save them? Default Printer |
|                        |                                               |                               |
| EPSON TM-T82X Receipt  | Yes No                                        | Save Settings<br>Cancel       |
|                        |                                               |                               |
|                        | Set to Printer                                |                               |
|                        |                                               |                               |
|                        |                                               | Test Print                    |
|                        |                                               |                               |
|                        |                                               | 5. Complete                   |
|                        |                                               |                               |
|                        |                                               | Close                         |

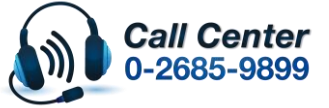

สามารถสอบถามข้อมูลเพิ่มเดิมทางอีเมลล์ได้ที่ <u>support@eth.epson.co.th</u> เวลาทำการ : วันจันทร์ – ศุกร์ เวลา 8.30 – 17.30 น.ยกเว้นวันหยุดนักชัตฤกษ์ <u>www.epson.co.th</u>

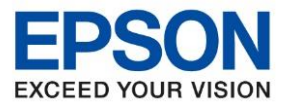

#### คลิก <mark>OK</mark> -

| Y EPSON TM Printer Settings    |                                                        | – 🗆 X                        |
|--------------------------------|--------------------------------------------------------|------------------------------|
| 1. Select Printer              |                                                        |                              |
| Name<br><new printer=""></new> | Model                                                  | Port                         |
| 📷 EPSON TM-T82X Receipt        | TM-T82X                                                | 192.168.1.100                |
|                                |                                                        |                              |
|                                |                                                        | ×                            |
| 2. Printer<br>Model TM-T82X    | A test page was printed out. Check to ensure that it p | r<br>printed )efault Printer |
| Name                           | correctly.                                             |                              |
| EPSON TM-T82X Receipt          |                                                        | OK Save Settings             |
|                                |                                                        |                              |
|                                | Set to Printer                                         | Test Print                   |
|                                |                                                        | lost mit                     |
|                                |                                                        | 5. Complete                  |
|                                |                                                        | Close                        |
|                                |                                                        |                              |

#### คลิก **Close** -

| . Select Printer                          |                                                                                                    |                                                              |
|-------------------------------------------|----------------------------------------------------------------------------------------------------|--------------------------------------------------------------|
| Name<br><new printer=""></new>            | Model                                                                                                    | Port                                                         |
| PSON TM-T82X Receipt                      | ТМ-Т82Х                                                                                                    | 192.168.1.100                                                |
| Printer TM-T82X ame EPSON TM-T82X Receipt | 3. Communication Settings         Port Type       Ethernet         Port       192.168.1.100         IP Address       192.168.1.100         Set to Printer | <b>4. Apply</b><br>✓ Set as Default Printer<br>Save Settings |
|                                           |                                                                                                    | Test Print                                                   |
|                                           |                                                                                                    | 5. Complete<br>Close                                         |

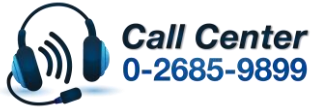

สามารถสอบถามข้อมูลเพิ่มเดิมทางอีเมลล์ได้ที่ <u>support@eth.epson.co.th</u> เวลาทำการ : วันจันทร์ – ศุกร์ เวลา 8.30 – 17.30 น.ยกเว้นวันหยุดนักขัดฤกษ์ <u>www.epson.co.th</u>

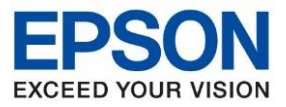

# <u>วิธีการติดตั้งโปรแกรมเพื่อทำการกำหนด IP Address ให้เครื่องพิมพ์</u>

1. ดับเบิ้ลคลิกไฟล์ที่ดาวโหลดมา แล้วคลิก Run เพื่อเริ่มติดตั้ง

|           | Open File - Security Warning                                                                                                    |  |  |
|-----------|----------------------------------------------------------------------------------------------------|--|--|
|           | Do you want to run this file?                                                                                                    |  |  |
| EpsoniNet | Name:        s\ethsthitika\Desktop\EpsonNetConfig_v453.exe           Publisher:         SEIKO EPSON CORPORATION           Type:         Application           From:         C:\Users\ethsthitika\Desktop\EpsonNetConfig_v |  |  |
| y         | Run Cancel                                                                                                    |  |  |
|           | While files from the Internet can be useful, this file type can potentially harm your computer. Only run software from publishers you trust. What's the risk?                                                             |  |  |

2. เลือกภาษา English คลิก Next

| psonNet Config V4 - InstallShield Wizard<br>Select Setup Language<br>Select the language to use during installation from the choices below.                                                 |
|----------------------------------------------------------------------------------------------------|
| Arabic<br>German<br>English<br>Spanish<br>French<br>Italian<br>Japanese<br>Korean<br>Dutch<br>Potuguese<br>Russian<br>Turkish<br>Chinese (Simplified, PRC)<br>Chinese (Traditional, Taiwan) |

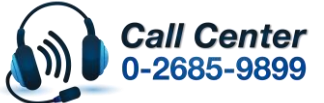

- สามารถสอบถามข้อมูลเพิ่มเติมทางอีเมลล์ได้ที่ <u>support@eth.epson.co.th</u> เวลาทำการ : วันจันทร์ – ศุกร์ เวลา 8.30 – 17.30 น.ยกเว้นวันหยุดนักขัตฤกษ์
- เวลาทำการ : วันจันทร์ ศุกร์ เวลา 8.30 17.30 น.ยกเว้นวันหยุดนักขัดฤกษ์
   <u>www.epson.co.th</u>

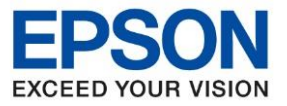

ห้วข้อ รุ่นที่รองรับ ร่องรับระบบปฏิบัติการ

: การเชื่อมต่อผ่านระบบเครือข่าย (Lan)

: TM-T82X : Windows

### 3. จะปรากฏหน้าต่างให้ดำเนินการต่อ คลิก Next

| EpsonNet Config V4 - InstallShield Wizard |                                                                                                    |  |
|-------------------------------------------|----------------------------------------------------------------------------------------------------|--|
|                                           | Welcome to the InstallShield Wizard for<br>EpsonNet Config V4.                                                                                                    |  |
|                                           | The InstallShield Wizard will install EpsonNet Config V4 on<br>your computer. It is recommended that you close all<br>Windows programs before running the Wizard. To<br>continue, click Next. |  |
|                                           |                                                                                                    |  |
|                                           | < Back Next > Cancel                                                                                                    |  |

### 4. เลือก I accept the terms of the license agreement. คลิก Next

| EpsonNet Config V4 - InstallShield Wizard                                                                                                    | 23 |
|----------------------------------------------------------------------------------------------------|----|
| License Agreement Please read the following license agreement carefully.                                                                                                    | 1  |
| SEIKO EPSON CORPORATION<br>SOFTWARE LICENSE AGREEMENT<br>IMPORTANT! READ THIS SOFTWARE LICENSE AGREEMENT CAREFULLY. The<br>computer software product, fontware, typefaces and/or data, including any accompanying<br>explanatory written materials (the "Software") should only be installed or used by the<br>Licensee ("you") on the condition you agree with SEIKO EPSON CORPORATION<br>("EPSON") to the terms and conditions set forth in this Agreement. By installing or using<br>the Software, you are representing to agree all the terms and conditions set forth in this<br>Agreement. You should read this Agreement carefully before installing or using the<br>Software. If you do not agree with the terms and conditions of this Agreement, you are not |    |
| permitted to install or use the Software.                                                                                                    | *  |
| I do not accept the terms of the license agreement.                                                                                                    |    |
| InstallShield < Back Next > Canc                                                                                                    | el |

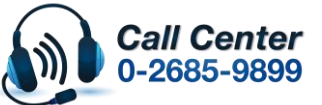

- สามารถสอบถามข้อมูลเพิ่มเติมทางอีเมลล์ได้ที่ <u>support@eth.epson.co.th</u> เวลาทำการ : วันจันทร์ ศุกร์ เวลา 8.30 17.30 น.ยกเว้นวันหยุดนักขัตฤกษ์ <u>www.epson.co.th</u>

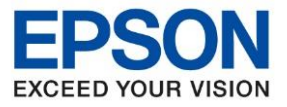

5. จะปรากฏหน้าต่างให้เลือกโฟลเดอร์ที่จะติดตั้งโปรแกรม คลิก Next

| EpsonNet Co           | onfig V4 - InstallShield Wizard                                             | 23 |
|-----------------------|-----------------------------------------------------------------------------|----|
| Choose E<br>Select fo | Destination Location<br>older where setup will install files.               |    |
|                       | Install EpsonNet Config V4 to:<br>C:\\EpsonNet\EpsonNet Config V4<br>Change |    |
| InstallShield -       | < Back Next > Cancel                                                        |    |

6. จะปรากฏหน้าต่างให้ติดตั้ง คลิก Install

| EpsonNet Config V4 - InstallShield Wizard                                                              | ×      |
|----------------------------------------------------------------------------------------------------|--------|
| Ready to Install<br>The wizard is ready to begin installation.                                         |        |
| Click Install to begin the installation.<br>Current Settings:                                          |        |
| Target Directory:<br>C:\Program Files (x86)\EpsonNet\EpsonNet Config V4<br>Program Folder:<br>EpsonNet | *      |
| InstallShield                                                                                          | *      |
| < Back Install                                                                                         | Cancel |

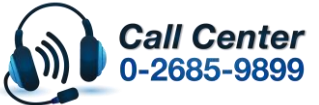

- สามารถสอบถามข้อมูลเพิ่มเติมทางอีเมลล์ได้ที่ <u>support@eth.epson.co.th</u> เวลาทำการ : วันจันทร์ ศุกร์ เวลา 8.30 17.30 น.ยกเว้นวันหยุดนักขัตฤกษ์ <u>www.epson.co.th</u>

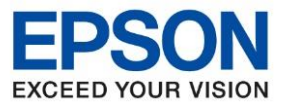

7. จะปรากฏหน้าต่างกำลังติดตั้งโปรแกรม

| EpsonNet Config V4 - Setup Status                          |        |
|------------------------------------------------------------|--------|
| Setup Status                                               |        |
| The InstallShield Wizard is installing EpsonNet Config V4. |        |
| Installing Processing Language Support                     |        |
| C:\\TemplateSet\Default\SettingItems_DNM.ens               |        |
|                                                            |        |
|                                                            |        |
|                                                            |        |
|                                                            |        |
| InstallChield                                              |        |
| การเสมอากเซเน                                              | Cancel |

8. จะปรากฏหน้าต่างติดตั้งโปรแกรมเสร็จสมบูรณ์ คลิก Finish

| EpsonNet Config V4 - InstallShield Wizard |                                                                                                    |  |  |  |  |  |
|-------------------------------------------|----------------------------------------------------------------------------------------------------|--|--|--|--|--|
|                                           | InstallShield Wizard Complete<br>The InstallShield Wizard has successfully installed EpsonNet<br>Config V4. Click Finish to exit the wizard. |  |  |  |  |  |
|                                           | < <u>B</u> ack Finish Cancel                                                                                                    |  |  |  |  |  |

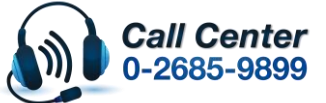

- สามารถสอบถามข้อมูลเพิ่มเติมทางอีเมลล์ได้ที่ <u>support@eth.epson.co.th</u> เวลาทำการ : วันจันทร์ ศุกร์ เวลา 8.30 17.30 น.ยกเว้นวันหยุดนักขัตฤกษ์ <u>www.epson.co.th</u>

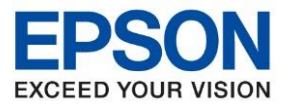

# <u>วิธีการใช้งานโปรแกรม</u>

1. เปิดโปรแกรม โดย คลิกไปที่ Start →All Program →EpsonNet →EpsonNet Config

หรือหากเป็น Windows 8 , Windows10 สามารถคันหาชื่อโปรแกรมจากปุ่มค้นหาของ Windows ได้เลย

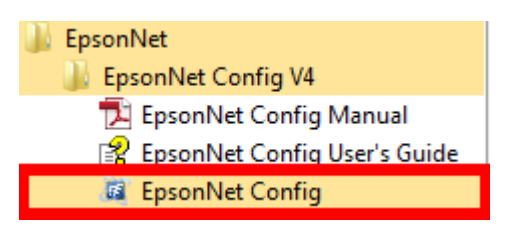

จะปรากฏหน้าต่างโปรแกรม เลือกเครื่องพิมพ์ที่ต้องการตั้งค่า โดยดับเบิ้ลคลิกที่ ชื่อเครื่องพิมพ์

| EpsonNet Config                |                   |            |               | _   | $\Box$ $\times$ |
|--------------------------------|-------------------|------------|---------------|-----|-----------------|
| Device(D) Display(V) Tools(    | T) Help(H)        |            |               |     |                 |
| EpsonNet<br>Config             |                   |            |               |     | EPSON           |
| 🗞 Refresh 🚆 Configur           | ration 🚛 Launch B | rowser     | Filter: (All) |     | ~               |
| Model Name                     | MAC Address       | IP Address | Route         |     |                 |
| Ӿ TM-T82X                      | 50579C04E750      | NONE       | Wired LAN     |     |                 |
|                                |                   |            |               |     |                 |
|                                |                   |            |               |     |                 |
|                                |                   |            |               |     |                 |
|                                |                   |            |               |     |                 |
|                                |                   |            |               |     |                 |
|                                |                   |            |               |     |                 |
|                                |                   |            |               |     |                 |
|                                |                   |            |               |     |                 |
|                                |                   |            |               |     |                 |
|                                |                   |            |               |     |                 |
|                                |                   |            |               |     |                 |
|                                |                   |            |               |     |                 |
|                                |                   |            |               |     |                 |
|                                |                   |            |               |     |                 |
| Press the [F5] key to refresh. |                   |            |               | Rea | dy:             |

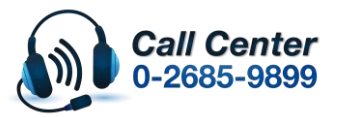

- สามารถสอบถามข้อมูลเพิ่มเติมทางอีเมลล์ได้ที่ <u>support@eth.epson.co.th</u>
- เวลาทำการ : วันจันทร์ ศุกร์ เวลา 8.30 17.30 น.ยกเว้นวันหยุดนักขัดถูกษ์
   www.epson.co.th

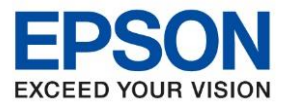

จะปรากฏหน้าต่างให้ตั้งค่า IP Address
 3.1 เลือกไปที่หัวข้อ Basic ในแท็บของ TCP/IP
 3.2 เลือกไปที่ Manual
 3.3 ใส่ค่า IP Address / Subnet Mask / Default Gateway ให้อยู่ในวงเน็ตเวิร์คที่ใช้งาน

<u>โดยสามารถดูได้จากข้อมูลที่เครื่องพิมพ์ออกมาได้เลย</u>

| IP Address | : 192.168.1.100 |
|------------|-----------------|
| SubnetMask | : 255.255.255.0 |
| Gateway    | : 192.168.1.1   |
| DHCP       | : Enable        |

| Device Properties                                                                                                    |                                                                                                 |            |          |            |    |          |   |      | $\times$ |
|----------------------------------------------------------------------------------------------------|-------------------------------------------------------------------------------------------------|------------|----------|------------|----|----------|---|------|----------|
| Network     ⊡ Information     … Basic     … Administration Inform                                                                                                    | Method for Specifying IP Address<br>O Automatic<br>Set using Automatic Private IP Addressing (A | 2 (e       | ) Manual |            |    |          |   |      |          |
| Wired LAN<br>⊟ TCP/IP<br>Basic 1                                                                                                    | Set using PING                                                                                  |            |          | 3          | ]  |          |   |      |          |
| Bonjour                                                                                                    | IP Address:<br>Subnet Mask:                                                                     | 192<br>255 | •        | 168<br>255 | •  | 1<br>255 | • | 100  |          |
| Basic<br>Time<br>Basic                                                                                                    | Default Gateway:                                                                                | 192        |          | 168        |    | 1        |   | 1    |          |
| Access Control     Port Control     Basic     Security     Certificate     SSL/TLS     Administrator Settings     Administrator Name/Co     Admin Password     Default Settings |                                                                                                 |            |          |            |    |          |   |      |          |
|                                                                                                    |                                                                                                 |            | Transmit |            | Ca | ncel     |   | Help |          |

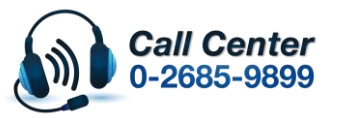

- สามารถสอบถามข้อมูลเพิ่มเติมทางอีเมลล์ได้ที่ <u>support@eth.epson.co.th</u>
- เวลาทำการ : วันจันท<sup>ู</sup>ร์ ศุกร์ เวลา 8.30 17.30 น.ยกเว้นวันหยุดนักขัดถูกษ์
   www.epson.co.th

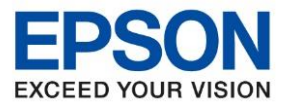

: การเชื่อมต่อผ่านระบบเครือข่าย (Lan) ห้วข้อ รุ่นที่รองรับ : TM-T82X : Windows รองรับระบบปฏิบัติการ

## 3.4 กดปุ่ม Transmit เพื่อเป็นการบันทึกค่า

4. จะปรากฏหน้าต่างดังรูป (ถ้ามี) คลิก OK

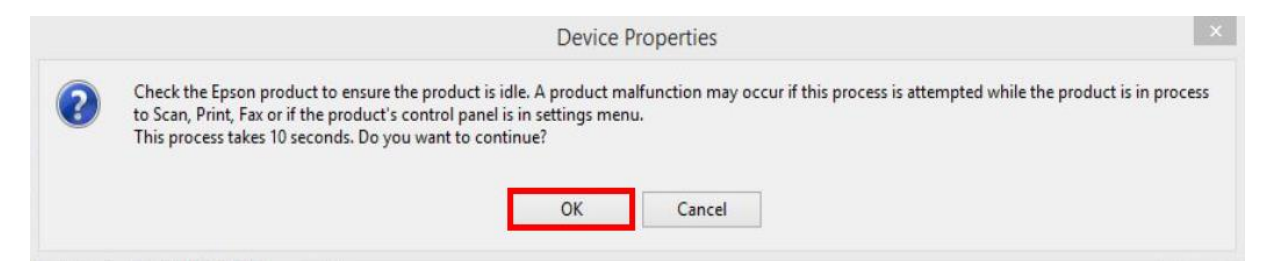

5. จะปรากฏหน้าต่างแจ้งการตั้งค่าเสร็จสมบูรณ์ คลิก OK

| mplete. |
|---------|
|         |
|         |
| 100%    |
| ОК      |
|         |

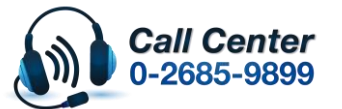

- สามารถสอบถามข้อมูลเพิ่มเดิมทางอีเมลล์ได้ที่ <u>support@eth.epson.co.th</u> เวลาทำการ : วันจันทร์ ศุกร์ เวลา 8.30 17.30 น.ยกเวันวันหยุดนักขัตฤกษ์
- www.epson.co.th

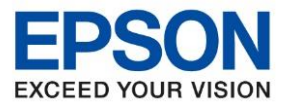

6. จะปรากฎหน้าต่างแสดงชื่อเครื่องพิมพ์ที่มีค่า IP Address ที่กำหนดไว้ (หากไม่ปรากฎให้กดปุ่ม Refresh)

| EpsonNet Config                |                   |               |               | - | - 🗆 × |
|--------------------------------|-------------------|---------------|---------------|---|-------|
| Device(D) Display(V) Tools(    | Г) Help(H)        |               |               |   |       |
| EpsonNet<br>Config             |                   |               |               |   | EPSON |
| 🚷 Refresh 🚦 Configur           | ation 🚛 Launch Br | owser         | Filter: (All) |   | ~     |
| Model Name                     | MAC Address       | IP Address    | Route         |   |       |
| O TM-T82X                      | 50579C04E750      | 192.168.1.100 | Wired LAN     |   |       |
|                                |                   |               |               |   |       |
|                                |                   |               |               |   |       |
|                                |                   |               |               |   |       |
|                                |                   |               |               |   |       |
|                                |                   |               |               |   |       |
|                                |                   |               |               |   |       |
|                                |                   |               |               |   |       |
|                                |                   |               |               |   |       |
|                                |                   |               |               |   |       |
|                                |                   |               |               |   |       |
|                                |                   |               |               |   |       |
|                                |                   |               |               |   |       |
|                                |                   |               |               |   |       |
|                                |                   |               |               |   |       |
| Press the [F5] key to refresh. |                   |               |               |   | Ready |

การตั้งค่าเสร็จสมบูรณ์ สามารถใช้งานเครื่องได้เลย

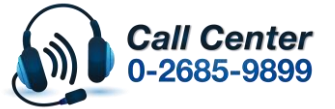

- สามารถสอบถามข้อมูลเพิ่มเติมทางอีเมลล์ได้ที่ <u>support@eth.epson.co.th</u> เวลาทำการ : วันจันทร์ ศุกร์ เวลา 8.30 17.30 น.ยกเว้นวันหยุดนักขัตฤกษ์ <u>www.epson.co.th</u>